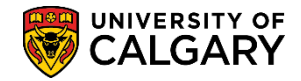

**SA – Student Administration Basics** 

This document contains steps on how to add/change and delete a student's preferred name.

- Students should be able to add/change their preferred name via their Student Centre without staff assistance. However, the student cannot delete their preferred name without staff assistance. Student instructions can be found <u>here</u>.
- Staff can add/change and delete a student's preferred name via PeopleSoft (PS) Campus Solutions (CS). The student's preferred name can be managed from either the Names link on the Biographical Details page or by going directly to the Names page.

Once the preferred name is added/changed in CS, it will be displayed in the following student systems.

ALMA – Library Class rosters ClockWork – Student Accessibility Computer labs CSIS – Active Living and Oval\* D2L Elevate Email/calendar \*Will be included as of March 31, 2023 MS Teams Self-service for updating email to reflect Preferred Name\* ServiceNow StarRez – Residence\* Student Centre Unicard (ID card, Upass) YuJa Zoom

These student systems automatically default the display name to the student's preferred name in PS Campus Solutions, if one has been entered, otherwise the primary (legal name) is displayed.

#### ADD/CHANGE A PREFERRED NAME

- 1. Navigate to Main Menu > Campus Community > Personal Information (Student) > Biographical (Student) > Names
- 2. Enter any search criteria you may have, e.g. Empl ID, Last Name or First Name to find the individual. Click the **Search** button.

| Names<br>Enter any information you have and<br>Find an Existing Value                                          | click Search. Leave fields blank | for a list of all values. |
|----------------------------------------------------------------------------------------------------|----------------------------------|---------------------------|
| Search Criteria                                                                                                |                                  |                           |
| ID begins with<br>Academic Career<br>National ID begins with<br>Campus ID begins with<br>Last Name begins with | Q                                | <u> </u>                  |
| First Name begins with V                                                                                       |                                  |                           |
| Include History Correct F Search Clear Basic S                                                                 | listory 🗌 Case Sensitive         |                           |

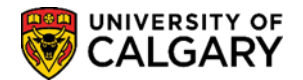

**SA – Student Administration Basics** 

3. The **Names** page displays existing information, including a history of names for the student. For this example, the Primary (Legal) name displays. This would be the name displayed in various student systems.

| Names<br>Tracey J Morrison | Primary name is displayed in<br>Zoom in the absence of a<br>Preferred name | Student's ID#  | * 🖆           |                    |                      |                       |
|----------------------------|----------------------------------------------------------------------------|----------------|---------------|--------------------|----------------------|-----------------------|
| Current Names              |                                                                            | ·              |               | Personalize   Find | View All   🖾   🔜 🛛   | First 🕚 1 of 1 🕑 Last |
| Name Type Na               | ime                                                                        | Effective Date | Status        | Updated By         | Updated              | Name History          |
| Primary T                  | Tracey J Morrison                                                          | 2019/10/22     | Active        |                    | 2019/10/22 3:04:21PM | Name History          |
| Add/change a na            | me                                                                         |                |               |                    |                      |                       |
|                            | Type of Name                                                               | $\sim$         |               |                    |                      |                       |
|                            | Effective Date 2020/11/26                                                  |                | Status Active |                    | $\sim$               |                       |
|                            | *Format Using English                                                      | Change Format  |               |                    |                      |                       |
|                            | Prefix V                                                                   |                |               |                    |                      |                       |
|                            | First Name                                                                 |                | Middle Name   |                    |                      |                       |
|                            | Last Name                                                                  |                |               |                    |                      |                       |
|                            | Suffix                                                                     | $\sim$         |               |                    |                      |                       |
| 4                          | Display Name                                                               |                |               |                    |                      |                       |
|                            | Formal Name                                                                |                |               |                    |                      |                       |
|                            | Name                                                                       |                |               |                    |                      |                       |
| Submit                     | Reset                                                                      |                |               |                    |                      |                       |
| 🔚 Save 🛛 💽 Retu            | urn to Search                                                              |                |               |                    | Update/Displa        | y JInclude History    |

4. To add a preferred name, click on the **Type of Name** dropdown list. From the list, select **Preferred**.

| Add/change a name                                                     |                  |
|-----------------------------------------------------------------------|------------------|
| Type of Name<br>Effective Date<br>Father<br>Format Listen<br>Format 1 | Status Active    |
| Prefix [Former2<br>Legal<br>First Name [Maiden<br>Mother              | Middle Name      |
| Last Name Other<br>Suffix Preferred<br>Primary                        |                  |
| Formal Name                                                           |                  |
| Submit Reset                                                          |                  |
| Return to Search E Notify                                             | 2 Update/Display |

Adding/changing a preferred name is used when the student has a preferred name they wish to have displayed in Zoom; to be referred to in class (e.g. Class Roster) and in other campus systems (e.g. Student Career Centre, see list above). The Primary name represents the Legal name as the main category for a student name. Please avoid using "Other" and "Legal" type of name.

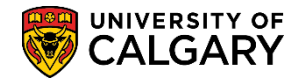

**SA – Student Administration Basics** 

5. Enter the preferred First Name, Middle Name (if desired) and the Last Name. Ensure the **Effective Date** is set to either the day you are making the change or future dated for when the change takes place. Click the **Submit** button.

NOTE: Any erroneous or derogatory requests for name changes will be subject to non-academic misconduct. Staff may report suspected incidents of misconduct to the <u>Student Conduct Office</u> by completing the Misconduct Incident Form.

| Current Name | es                        |                |               |                  |                       |                           |
|--------------|---------------------------|----------------|---------------|------------------|-----------------------|---------------------------|
| lame Type    |                           |                |               | Personalize   Fi | nd   View All   🖓   🗮 | First (1) 1 of 1 (1) Last |
|              | Name                      | Effective Date | Status        | Updated By       | Updated               | Name History              |
| rimary       | Tracey J Morrison         | 2019/10/22     | Active        |                  | 2019/10/22 3:04:21PM  | Name History              |
| Add/change ( | a name                    |                |               |                  |                       |                           |
|              | Type of Name Preferred    | $\checkmark$   |               |                  |                       |                           |
|              | Effective Date 2020/11/26 |                | Status Active |                  | Manage Long Nar       | ne                        |
|              | *Format Using English     | Change Format  |               |                  |                       |                           |
|              | Prefix                    | -              |               |                  |                       |                           |
|              | First Name John           |                | Middle Name   | If desired       |                       |                           |
|              | Last Name Morrison        |                |               |                  |                       |                           |
|              | Suffix                    | ~              |               |                  |                       |                           |
|              | Diantau Nama              |                |               |                  |                       |                           |
|              | Display Name              |                |               |                  |                       |                           |
|              | Formal Name               |                |               |                  |                       |                           |
|              | Name                      |                |               |                  |                       |                           |
| Submi        | it Reset                  |                |               |                  |                       |                           |

6. The **Current Names** table will display all names that have been added/changed (e.g. John Morrison). When satisfied with the information in the table, click the **Save** button.

| Names            |                                     |                |               |                        |                         |                     |
|------------------|-------------------------------------|----------------|---------------|------------------------|-------------------------|---------------------|
| Tracey J Morriso | n                                   | Student's ID#  | * 🖆           |                        |                         |                     |
| Current Name     | S                                   |                |               | Personalize   Find   \ | /iew All   💷   🔜 👘 Firs | t 🕚 1-2 of 2 🕑 Last |
| Name Type        | Name                                | Effective Date | Status        | Updated By             | Updated                 | Name History        |
| Primary          | Tracey J Morrison                   | 2019/10/27     | Active        |                        | 2019/10/27 2:25:12PM    | Name History        |
| Preferred        | John Morrison                       | 2019/10/27     | Active        |                        | 2019/10/27 2:25:12PM    | Name History        |
| Add/change a     | name                                |                |               |                        |                         |                     |
| Ŭ                | Type of Name                        | ~              |               |                        |                         |                     |
|                  | Effective Date 2020/11/26           |                | Status Active |                        | ✓ Once saved, y         | our name or the     |
|                  | *Format Using English               | Change Format  |               |                        | name of the in          | dividual that       |
|                  | Prefix ~                            | -              |               |                        | appear in this          | column              |
|                  | First Name                          |                | Middle Name   |                        | <u> </u>                |                     |
|                  | Last Name                           |                |               |                        |                         |                     |
|                  | Suffix                              | $\sim$         |               |                        |                         |                     |
| d                | Display Name                        |                |               |                        |                         |                     |
|                  | Formal Name                         |                |               |                        |                         |                     |
|                  | Name                                |                |               |                        |                         |                     |
| Submit           | Reset                               |                |               |                        |                         |                     |
| 🖷 Save 💽 💽       | Return to Search Transformed Notify |                |               |                        | Update/Display          | Include History     |

**SA – Student Administration Basics** 

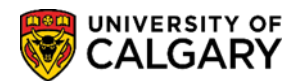

#### **DELETE A PREFERRED NAME**

Deleting a preferred name from the **Names** page requires the use of the **Correct History** button. Depending on your level of access, you may or may not be able to delete a preferred name from a student's name history as this function permanently deletes the name from all records. The **Correct History** function is only available in the **Names** component under Biographical (Student).

Students may request their preferred name be deleted. This feature is not available to students in their Student Centre since we would like to maintain a record of all forms of identity ever used at the University. They require staff assistance with this request and staff may choose to replace the existing preferred name with their primary name so that preferred and primary match (follow steps outlined above to change a preferred name); or if the circumstance is appropriate, delete the name permanently from the records.

- Navigate to Main Menu > Campus Community > Personal Information (Student) > Biographical (Student) > Names
- 2. Enter any search criteria you may have, e.g. Empl ID, Last Name or First Name to find the individual. Click on Search.

| -                                                                                            |
|----------------------------------------------------------------------------------------------|
| lames                                                                                        |
| nter any information you have and click Search. Leave fields blank for a list of all values. |
|                                                                                              |
| Find an Existing Value                                                                       |
| ▼Search Criteria                                                                             |
|                                                                                              |
| ID begins with $\checkmark$                                                                  |
| Academic Career = V                                                                          |
| National ID begins with V                                                                    |
| Campus ID begins with V                                                                      |
| Last Name begins with 🗸                                                                      |
| First Name begins with V                                                                     |
| Include History Correct History Case Sensitive                                               |
|                                                                                              |
|                                                                                              |
| Search Clear Basic Search 🖾 Save Search Criteria                                             |
|                                                                                              |

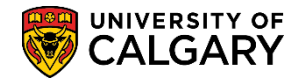

**SA – Student Administration Basics** 

 On the Names page, the preferred name will be displayed in the Current Names table (e.g. John Morrison). To delete this preferred name, click Correct History.

| Names         |                              |                |               |                        |                        |                   |
|---------------|------------------------------|----------------|---------------|------------------------|------------------------|-------------------|
| Tracey J Morr | ison                         | Student's ID#  | * 🖆           |                        |                        |                   |
| Current Na    | mes                          |                |               | Personalize   Find   V | /iew All   💷   🔣 👘 Fin | st 🕚 1-2 of 2 🕑 L |
| Name Type     | Name                         | Effective Date | Status        | Updated By             | Updated                | Name History      |
| Primary       | Tracey J Morrison            | 2019/10/27     | Active        |                        | 2019/10/27 2:25:12PM   | Name History      |
| Preferred     | John Morrison                | 2019/10/27     | Active        |                        | 2019/10/27 2:25:12PM   | Name History      |
| Add/change    | e a name                     |                |               |                        |                        |                   |
|               | Type of Name                 | $\checkmark$   |               |                        |                        |                   |
|               | Effective Date 2020/11/26    |                | Status Active |                        | ✓ Once saved, y        | our name or the   |
|               | *Format Using English        | Change Format  |               |                        | name of the in         | idividual that    |
|               | Prefix                       | onango i onnac |               |                        | added/change           | ed the name will  |
|               | Firet Name                   |                | Middle Name   |                        | appear in this         | column            |
|               | Last Name                    |                |               |                        |                        |                   |
|               |                              |                |               |                        |                        |                   |
|               | Suffix                       | $\sim$         |               |                        |                        |                   |
|               | 🗘 Display Name               |                |               |                        |                        |                   |
|               | Formal Name                  |                |               |                        |                        | _                 |
|               | Name                         |                |               |                        |                        |                   |
|               |                              |                |               |                        |                        |                   |
| Sub           | mit Reset                    |                |               |                        |                        |                   |
| Save 0        | 🕈 Return to Search  🖹 Notify |                |               | Update/Displa          | y 🔎 Include History    | Correct Histor    |

4. After clicking Correct History, it triggers the correction mode and the Correct History button appears greyed-out or inactive. A minus sign is displays at the end of the preferred name line. Click the minus sign to delete the preferred name.

| N.1           |                   |                 |                |               |             |                         |                 |               |
|---------------|-------------------|-----------------|----------------|---------------|-------------|-------------------------|-----------------|---------------|
| Names         |                   |                 |                |               |             |                         |                 |               |
| Tracey J Morr | ison              |                 | Student's ID#  | *             |             |                         |                 |               |
| Current Nar   | nes               |                 |                |               | Personalize | Find   View All   🖾   📕 | First 🕚 1-2 of  | f 2 🕑 Last    |
| Name Type     | Name              |                 | Effective Date | Status        | Updated By  | Updated                 | Name History    |               |
| Primary       | Tracey J Morrison |                 | 2019/10/27     | Active        |             | 2019/10/27 12:32:09PM   | Name History    |               |
| Preferred     | John Morrison     |                 | 2019/10/27     | Active        |             | 2019/10/27 12:32:10PM   | Name History    |               |
| Add/change    | a name            |                 |                |               |             |                         |                 |               |
|               | Type of Name      |                 | $\sim$         |               |             |                         |                 |               |
|               | Effective Date    | 2020/11/27      |                | Status Active |             | $\sim$                  |                 | 1             |
|               | *Format Using     | English         | Change Format  |               |             |                         |                 |               |
|               | Prefix            | $\sim$          |                |               |             |                         |                 |               |
|               | First Name        |                 |                | Middle Nar    | ne          |                         |                 |               |
|               | Last Name         |                 |                |               |             |                         |                 |               |
|               | Suffix            |                 | $\sim$         |               |             |                         |                 |               |
|               | 🗘 Displ           | lay Name        |                |               |             |                         |                 |               |
|               | Form              | nal Name        |                |               |             |                         |                 |               |
|               |                   | Name            |                |               |             |                         |                 |               |
| Subr          | nit Re            | eset            |                |               |             |                         |                 |               |
| Save          | Return to Search  | Solution Notify |                |               | 🔊 Uj        | pdate/Display 🗾 Inclu   | de History 🕞 Co | rrect History |

5. The following message will display. Click on **OK** to accept the change.

| Message                                                               |
|-----------------------------------------------------------------------|
| Select OK to delete the entire history of this Name Type. (14000,133) |
| OK Cancel                                                             |

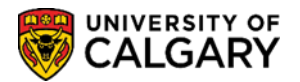

SA – Student Administration Basics

6. Note the preferred name has been deleted from the **Current Names** table. Click on **Save**.

| Names        |                   |            |                |               |             |                         |                  |        |
|--------------|-------------------|------------|----------------|---------------|-------------|-------------------------|------------------|--------|
| Tracey J Mor | rison             |            | Student's ID#  | *             |             |                         |                  |        |
| Current Na   | mes               |            |                |               | Personalize | Find   View All   💷   🔜 | First ④ 1-2 of 2 | 🕑 Last |
| Name Type    | Name              |            | Effective Date | Status        | Updated By  | Updated                 | Name History     |        |
| Primary      | Tracey J Morrison | l          | 2019/10/27     | Active        |             | 2019/10/27 12:32:09PM   | Name History     |        |
| Preferred    | X                 |            | 2019/10/27     | Active        |             | 2019/10/27 12:32:10PM   | Name History     |        |
| Add/change   | e a name          |            |                |               |             |                         |                  |        |
|              | Type of Name      | 9          | $\sim$         |               |             |                         |                  |        |
|              | Effective Date    | 2020/11/27 |                | Status Active | l.          | $\sim$                  |                  |        |
|              | *Format Using     | English    | Change Format  |               |             |                         |                  |        |
|              | Prefix            |            |                |               |             |                         |                  |        |
|              | First Name        |            |                | Middle Na     | me          |                         |                  |        |
|              | Last Name         |            |                |               |             |                         |                  |        |
|              | Suffix            |            | ~              |               |             |                         |                  |        |
|              | Julia             |            |                |               |             |                         |                  |        |
|              | 🗘 Disp            | lay Name   |                |               |             |                         |                  |        |
|              | Form              | mal Name   |                |               |             |                         |                  |        |
|              |                   | Name       |                |               |             |                         |                  |        |
| Sub          | mit Re            | eset       |                |               |             |                         |                  |        |
| E Save       | Return to Search  | Notify     |                |               |             | lato/Dicplay            |                  | Liston |

7. The Current Names table will display the Primary name and/or any other names if entered.

| Names           |                                                     |            |                |               |                 |                         |                        |
|-----------------|-----------------------------------------------------|------------|----------------|---------------|-----------------|-------------------------|------------------------|
| Tracey J Morris | son 🧹                                               |            | Student's ID#  | * 🧉           |                 |                         |                        |
| Current Nam     | nes <b>en en en en en en en en en en en en en e</b> |            |                |               | Personalize   F | Find   View All   💷   🔜 | First 🕚 1 of 1 🕑 Last  |
| Name Type       | Name                                                |            | Effective Date | Status        | Updated By      | Updated                 | Name History           |
| Primary         | Tracey J Morrison                                   |            | 2019/10/27     | Active        |                 | 2019/10/27 12:32:09PM   | Name History           |
| Add/change      | a name                                              |            |                |               |                 |                         |                        |
|                 | Type of Name                                        |            | $\checkmark$   |               |                 |                         |                        |
|                 | Effective Date                                      | 2020/11/27 |                | Status Active |                 | $\sim$                  |                        |
|                 | *Format Using                                       | English    | Change Format  |               |                 |                         |                        |
|                 | Prefix                                              | $\sim$     |                |               |                 |                         |                        |
|                 | First Name                                          |            |                | Middle Name   |                 |                         |                        |
|                 | Last Name                                           |            |                |               |                 |                         |                        |
|                 | Suffix                                              |            | $\sim$         |               |                 |                         |                        |
|                 | 🗘 Displa                                            | ay Name    |                |               |                 |                         |                        |
|                 | Form                                                | al Name    |                |               |                 |                         |                        |
|                 |                                                     | Name       |                |               |                 |                         |                        |
|                 |                                                     |            |                |               |                 |                         |                        |
| Subm            | nit Re:                                             | set        |                |               |                 |                         |                        |
| Save 🔯          | Return to Search                                    | 🖹 Notify   |                |               | Update          | /Display 🗾 Include His  | tory 🕑 Correct History |

**End of Procedure**